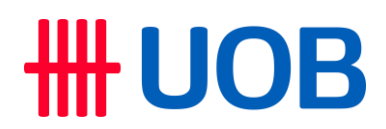

## Cara Beli Tiket di Tiket.com

- 1. Download aplikasi tiket.com atau masuk ke website tiket.com.
- 2. Cari tiket CoComelon Sing-A-Long di kategori event atau ketik keyword CoComelon.
- 3. Pilih lokasi CoComelon Sing-A-Long yang Anda inginkan, Surabaya atau Jakarta
- 4. Klik banner eventnya lalu Anda akan masuk ke halaman pembelian tiket.
- 5. Setelah masuk, Anda bisa memilih kategori, tanggal, waktu dan jumlah tiket (maks.8 tiket per transaksi).
- 6. Isi detail pemesanan dengan benar lalu klik "Lanjutkan Pembayaran".
- 7. Pilih metode pembayaran Kartu Kredit, masukan nomor Kartu Kredit UOB dan segera selesaikan proses pembayaran.
- 8. Setelah berhasil, pesanan Anda ada dihalaman "Your Order" atau dikirim melalui email yang terdaftar.

## Tips Penting Supaya Pembelian Tiket Berhasil

- 1. Pastikan Anda memiliki jaringan internet yang stabil atau paket data yang cukup.
- 2. Matikan VPN atau segala jenis add ons browser yang dapat berpotensi mengganggu proses pembelian tiket.
- 3. Tentukan jumlah dan kategori tiket yang kamu mau sebelum penjualan dimulai agar pembelian dapat diselesaikan dengan cepat dan lancar
- Siapkan informasi data pribadi yang mungkin dibutuhkan untuk pembelian tiket seperti NIK, Nomor HP, dan lainnya
- 5. Baca dengan teliti syarat dan ketentuan penjualan.
- 6. Setelah pembelian tiket berhasil, pastikan Anda tidak memberikan informasi atau data pribadi apapun yang ada dalam E-tiket agar tidak disalahgunakan oleh pihak lain
- 7. Jika mengalami kendala dalam pembelian / penerimaan etiket, dapat mengubungi https://www.tiket.com/help-center/contact-us.

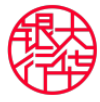